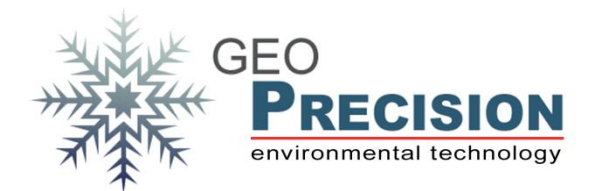

#### **GeoPrecision GmbH**

Am Dickhäuterplatz 8 D-76275 Ettlingen Germany

T +49(0)7243-505419-0 F +49(0)7243-505419-9 E info@geoprecision.de

www.geoprecision.de www.geo-precision.com

# Firmware-Upgrade FG1 auf FG2

Upgrade eines Loggers auf FG2 am Beispiel des "M-Log 5W Simple"

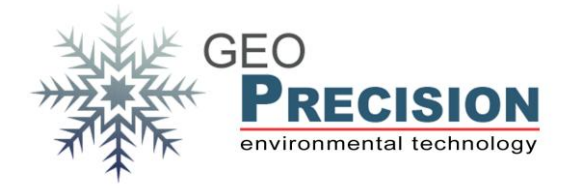

# Fg2 Upgrade

# Table of Contents

| 1. Voi             | rbereitung                 | . 3 |
|--------------------|----------------------------|-----|
| 1.1                | Vorbereiten der Software   | . 4 |
| 1.2                | Vorbereiten der USB-Dongle | . 4 |
| 2. Upgrade-Vorgang |                            |     |
| 2.1                | fg1-to-fg2-Reflash         | . 5 |
| 2.2                | FG2-FW aufspielen          | . 6 |

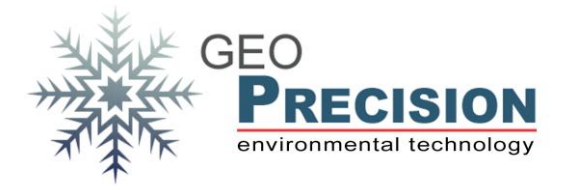

#### 1. Vorbereitung

Es warden benötigt:

- 2 USB-Dongle
- Funktionsfähige Installation der GP5W\_Shell (alt), Produktakivierung "FACTORY".
- Funktionsfähige Installation der FG2\_Shell (neu), Produktakivierung "FACTORY".
- FG2-FW für den USB-Dongle
- Fg1-to-fg2 Reflash Firmware
- FG2-FW und Parameter des entsprechenden Logger-Typs

Die Firmware ist unter folgenden Quellen zu finden:

FG2-FW für den USB-Dongle:

ftp://80.153.164.175/firmware/Flexgate2/dongle\_fg2\_usb/FG2\_FG1\_Hybrid\_433MHz/do ngle433\_3V1.bin

fg1-to-fg2-Reflash Firmware:

ftp://80.153.164.175/firmware/fg1-to-fg2/reflash433.bin

FG2-FW bzw. Parameter:

<u>ftp://80.153.164.175/firmware/Flexgate2/110\_minilogger\_pt1000/EU\_433/gloria2\_110\_4</u> 33\_1v0.bin

<u>ftp://80.153.164.175/firmware/Flexgate2/110\_minilogger\_pt1000/EU\_433/param\_110.bi</u> <u>n</u>

GP5W\_Shell bzw. FG2\_Shell:

<u>ftp://80.153.164.175/GeoPrec/Docu\_Software/GP\_Wireless/Setup\_GP5W\_Shell\_2V07\_02\_GP.exe</u> <u>ftp://80.153.164.175/GeoPrec/Docu\_Software/GP\_Wireless/Setup\_FG2\_Shell\_3V89.ex</u> <u>e</u>

Originalfirmware:

<u>ftp://80.153.164.175/firmware/minilogger\_pt1000/433MHz/gloria433\_5v1.bin</u> <u>ftp://80.153.164.175/firmware/minilogger\_pt1000/433MHz/param.bin</u>

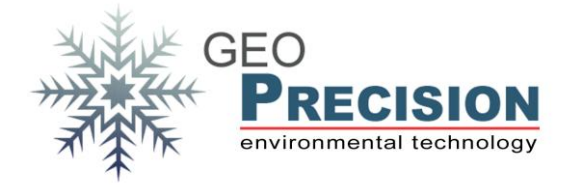

#### 1.1 Vorbereiten der Software

Zunächst müssen die GP-Shell und die FG-Shell installiert werden. Dies muss in verschiedene Verzeichnisse geschehen. Bitte auch beachten, dass beide Programme nicht zeitgleich ausgeführt werden können!

#### 1.2 Vorbereiten der USB-Dongle

Dongle 1 bleibt mit der bereits aufgespielten Firmware kompatibel zur GP\_Shell. Dongle 2 wird auf folgende Weise zum "FG2-Dongle":

- Dongle 2 wird an den PC angeschlossen, kein anderer Dongle darf verbunden sein.
- Starten der FG2-Shell. Diese gibt eine Fehlermeldung aus, dass der Dongle nicht kompatibel ist.
- In der FG2\_Shell auf "Setup, Update Dongle-Firmware" klicken und die Datei "dongle433\_3V1.bin" auswählen.
- Nach erfolgreichem Aufspielen die FG2\_Shell schließen und den Dongle 2 vom PC trennen.

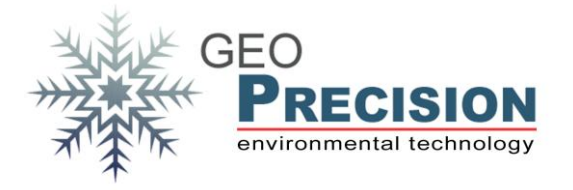

## 2. Upgrade-Vorgang

Achtung: zur Sicherung der Koeffizienten für die Werkskalibrierung müssen diese sorgfältig vor dem Flashen gesichert werden!

### 2.1 fg1-to-fg2-Reflash

- Dongle 1 (mit alter FW) als einzigen Dongle an den PC anschließen.
- GP5W\_Shell starten und via "Setup, Terminal" das Terminal-Fenster für spätere Statusmeldungen öffnen.
- Den entsprechenden "M-Log 5W Simple" in der Liste selektieren und identifizieren.
- "Factory Coefficients" per Klick auf "Coefficients" öffnen und den Wert aus dem Feld "Coeff #1" sichern, z.B. durch kopieren in eine Textdatei.

| Factory Coefficients          |                          |  |  |
|-------------------------------|--------------------------|--|--|
| Modify :Factory Coefficients: |                          |  |  |
| Type: 204 Serial No.: 001     | 328 GSM: 0 HwPos: 0      |  |  |
| Visibits (Param.): 16401      |                          |  |  |
| Coeff #1: -245.734497         | Coeff #9: 0              |  |  |
| Coeff #2: 235.725998          | Coeff #10: 0             |  |  |
| Coeff #3: 10.058930           | Coeff #11: 0             |  |  |
| Coeff #4: 0                   | Coeff #12: 0             |  |  |
| Coeff #5: 0                   | Coeff #13: 0             |  |  |
| Coeff #6: 0                   | Coeff #14: 0.114440      |  |  |
| Coeff #7: 0                   | Coeff #15: -30350.000000 |  |  |
| Coeff #8: 0                   | Coeff #16: 1.533740      |  |  |
| Export                        | Temp. Cali. (Setpoint)   |  |  |
| <u>W</u> rite                 |                          |  |  |
|                               |                          |  |  |

- Das Fenster "Factory Coefficients" per Klick auf "Cancel" wieder schließen.
- Auf "Setup, Update Logger-Firmware" klicken und die Datei "**reflash433.bin**" wählen.

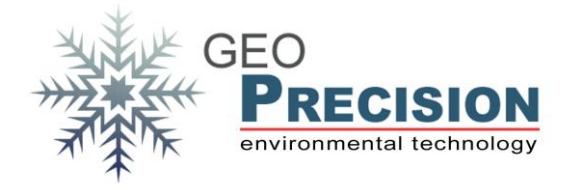

- Nach dem Aufspielen erscheint im Terminal "Reflash OK" und nachfolgend periodisch "Wait for FG2-OS!".

→ Werden o.g. Meldungen nicht, bzw. "ERROR" gezeigt, so ist der Logger nicht Upgrade-Fähig und es muss unverzüglich die Originalfirmware aufgespielt werden! Hierzu zunächst o.g. "param.bin" und anschließend "gloria433\_5v1.bin" aufspielen. Die zuvor gesicherten Koeffizienten wieder in das ursprüngliche Feld eintragen!

- Nach erfolgreichem Aufspielen die GP5W\_Shell schließen und Dongle 1 vom PC trennen.

#### 2.2 FG2-FW aufspielen

- Dongle 2 (neu, mit FG2-FW) als einzigen Dongle an den PC anschließen.
- FG2\_Shell starten.
- Die Checkbox "All Nets" aktivieren.
- Den entsprechenden "M-Log 5W Simple" in der Liste selektieren.
- Auf "Setup, Update Logger-Firmware" klicken und die Datei "param\_110.bin"
  wählen. Das Fesnter mit "OK" schließen.
- Den Logger erneut in der Liste selektieren, nachdem sich das Funknetz (zweistellige Zahl vor der Seriennummer des Lopggers) von "[00]" auf "[01]" geändert hat.
- Nochmals auf "Setup, Update Logger-Firmware" klicken und die Datei "gloria2\_110\_433\_1v0.bin" wählen.
- Nach erfolgreichem Aufspielen beider Files den Logger in der Liste selektieren und identifizieren.
- "Factory Coefficients" per Klick auf "Coefficients" öffnen und den zuvor in der GP5W\_Shell gesicherten Wert in das Feld " Coeff #1" eintragen.
- Auf "Write" klicken um die Kalibrierung auf den Logger zu übertragen.